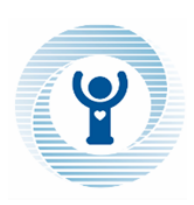

## INSTITUT DE FORMATION AIDES SOIGNANTS CLINIQUE SAINT MARTIN

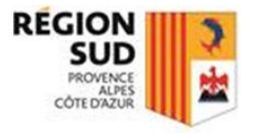

183, Route des Camoins 13011 Marseille Tel : 04.91.27.30.31 / Mail : ifas@clinique-saint-martin.fr Site internet : www.cliniques-saint-martin.fr/ifas

# <u>PROCÉDURE D'INSCRIPTION À LA SÉLECTION</u> <u>POUR L'ENTRÉE EN FORMATION AIDE-SOIGNANT</u> <u>(RENTRÉE JANVIER 2024)</u>

### TOUT DOSSIER QUI N'AURA PAS FAIT L'OBJET D'UNE PRÉ-INSCRIPTION SUR LE SITE : <u>https://cliniques-saint-martin.epsilon-informatique.net/MySelect</u> SERA REJETÉ. (LES CAPTURES D'ECRAN OU LEURS IMPRESSIONS NE SONT PAS ACCEPTÉES)

### POUR VOUS INSCRIRE, VOUS DEVEZ :

- 1. Effectuer une pré-inscription sur le site internet : <u>https://cliniques-saint-martin.epsilon-informatique.net/MySelect</u> ATTENTION : la pré-inscription ne vaut pas l'inscription définitive
- 2. Télécharger et imprimer le dossier d'inscription avant le 20 octobre 2023 après avoir effectué la pré-inscription sur le site internet : <u>https://cliniques-saint-martin.epsilon-informatique.net/MySelect</u>
- Joindre les documents demandés au dossier. Le dossier complet doit être déposé dans une enveloppe à l'IFAS de la Clinique Saint Martin (du lundi au vendredi 8h30-12h00 / 13h00-16h30) ou adressé par courrier à l'adresse suivante :

Institut de formation aides-soignants Clinique saint martin 183, route des Camoins 13396 Marseille cedex 11

au plus tard le 20 Octobre 2023 (le cachet de la poste faisant foi). PASSÉ CE DÉLAI AUCUN DOSSIER NE SERA ACCEPTÉ

LA CONFORMITÉ DES PIÈCES ET LA COMPLÉTUDE DU DOSSIER SONT LES PREMIERS CRITÈRES D'ÉVALUATION.

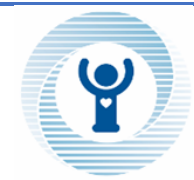

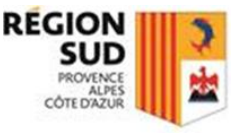

# FICHE D'INFORMATION / PRÉ-INSCRIPTION SUR LE SITE INTERNET : https://cliniques-saint-martin.epsilon-informatique.net/MySelect

→ ÉTAPE 1 : Cliquer sur l'adresse <u>https://cliniques-saint-martin.epsilon-informatique.net/MySelect</u>

#### ÉTAPE 2 : Cliquer sur « SÉLECTION AS Janvier 2024 »

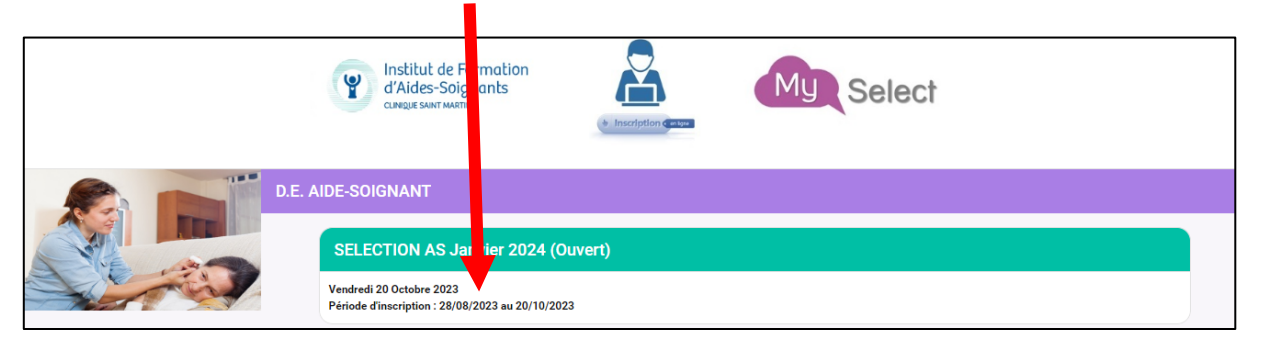

### ÉTAPE 3 : Cliquer sur « INSCRIPTIONS »

|                                                                   | Relitut de Formation<br>d. Ves-Solgnants<br>CINC, UNT MATH | • Inscription Canaca | My Select |        |
|-------------------------------------------------------------------|------------------------------------------------------------|----------------------|-----------|--------|
| SELECTION AS Janvier 2024 (Ouvert)                                |                                                            |                      |           | RETOUR |
| Vendredi 20 Octobre 2023<br>Période d'inscription : 28/08/2023 au | 20/10/2023                                                 |                      |           |        |
|                                                                   |                                                            |                      |           |        |

ÉTAPE 4 : Compléter les champs ci-dessous et cliquer sur « valider »

| Inscription sél     | ection        | × |
|---------------------|---------------|---|
| Votre adresse courr | ial*          |   |
| votre auresse courr |               |   |
| Votre nom*          | Votre prénom* |   |
| VALIDER             |               |   |

#### ÉTAPE 5 : Consulter votre boite mail afin de cliquer sur le lien

| Bonjour,                                                       |                                                        |
|----------------------------------------------------------------|--------------------------------------------------------|
| Veuillez trouver ci-dessous vos informations de                | onnexion à la préinscription SELECTION AS Janvier 2024 |
| sur le site IFAS Clinique Saint Martin :                       |                                                        |
| Votre adresse e-mail                                           |                                                        |
| Lien de création ou changement de mo                           | ot de passe.                                           |
| Attention, ce lien est valable pour une durée de<br>procédure. | e 120 minute(s). Au-delà, vous devrez recommencer la   |
| Cordialement,                                                  |                                                        |
| La cellule de l'oraanisation des préinscriptions.              |                                                        |

ÉTAPE 6 : Créer votre mot de passe (à conserver) et cliquer sur « valider »

| Changement de mot de passe sélection                                                     |
|------------------------------------------------------------------------------------------|
| Nouveau mot de passe*                                                                    |
| 8 Caractères minimum<br>Une lettre en minuscule<br>Une lettre en majuscrie<br>Un chiffre |
| Un caractère y écial                                                                     |
| Confirmation du nouveau not de passe*                                                    |
| VALIDER                                                                                  |

→ ÉTAPE 7 : Renseigner tous les champs de toutes les rubriques (cliquer sur « SUIVANT » pour passer à la rubrique suivante)

<u>A noter</u>: dans la rubrique « Titre d'inscription », pour le champ « Catégorie » : renseigner « DROIT COMMUN »

ÉTAPE 8 : Cliquer ICI pour télécharger le dossier

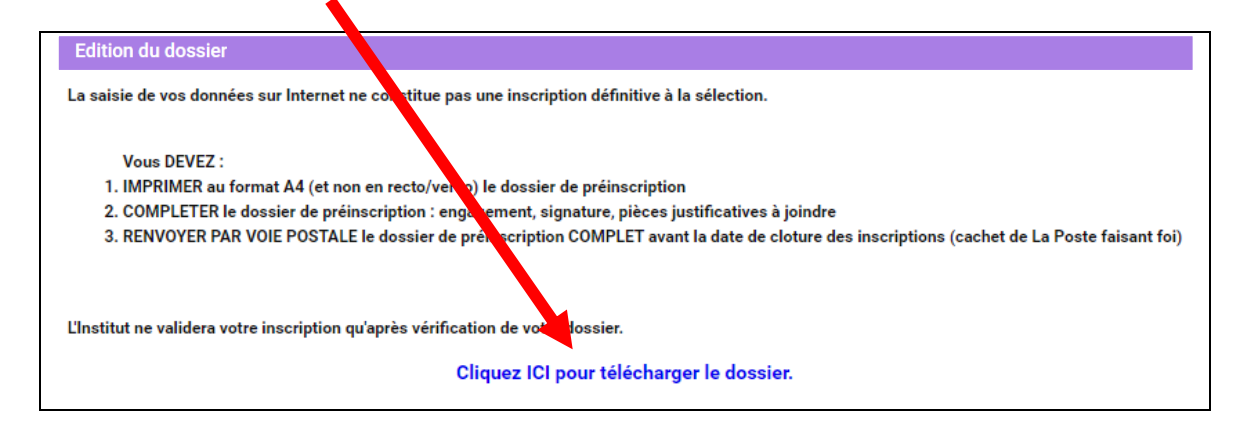

ÉTAPE 9 : Consulter votre boite mail afin d'imprimer votre dossier